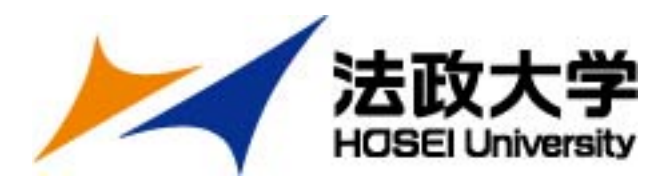

## 2025 Fall Application for Outgoing Student Exchange Program

## Global Education Center International Office

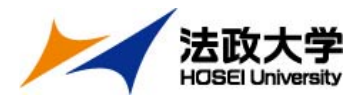

#### **Application Period and Screening Examination**

**(Application Period and Procedures)** <u>Please ensure that you complete the tasks Step 1 and Step 2</u> by the deadline indicated below.

- Step1 Register at the portal site and Enter your study plan September 23(Mon.)~October 11(Fri.)17:00
- Step2 Submission of the Application documents Online October 7(Mon.)~ October 11(Fri.)17:00

#### [Screening Examination]

Interview October 26 (Sat.) Place Ichigaya Campus (in person) Required for all candidates

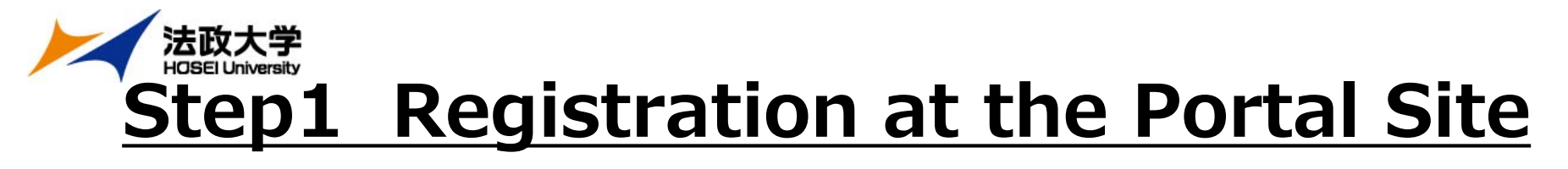

#### (1) Click 『新規登録』 <u>https://hosei-ryugaku.net/</u>

| 法政大学 さまざまな情報を発信しています。<br>情報共有今すぐスタート |                                                                                                    |
|--------------------------------------|----------------------------------------------------------------------------------------------------|
| SAポータルサイト<br><sup>ユーザー名</sup>        | 派遣・認定ポータルサイト                                                                                                    |
| パスワード                                |                                                                                                    |
| 日グイン                                 | ・ノベルBPE (株) する   ・ノベルBPE (株) する   ・ノベルBP |

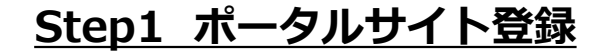

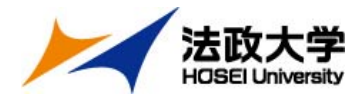

#### (2) Enter Student ID and Passward

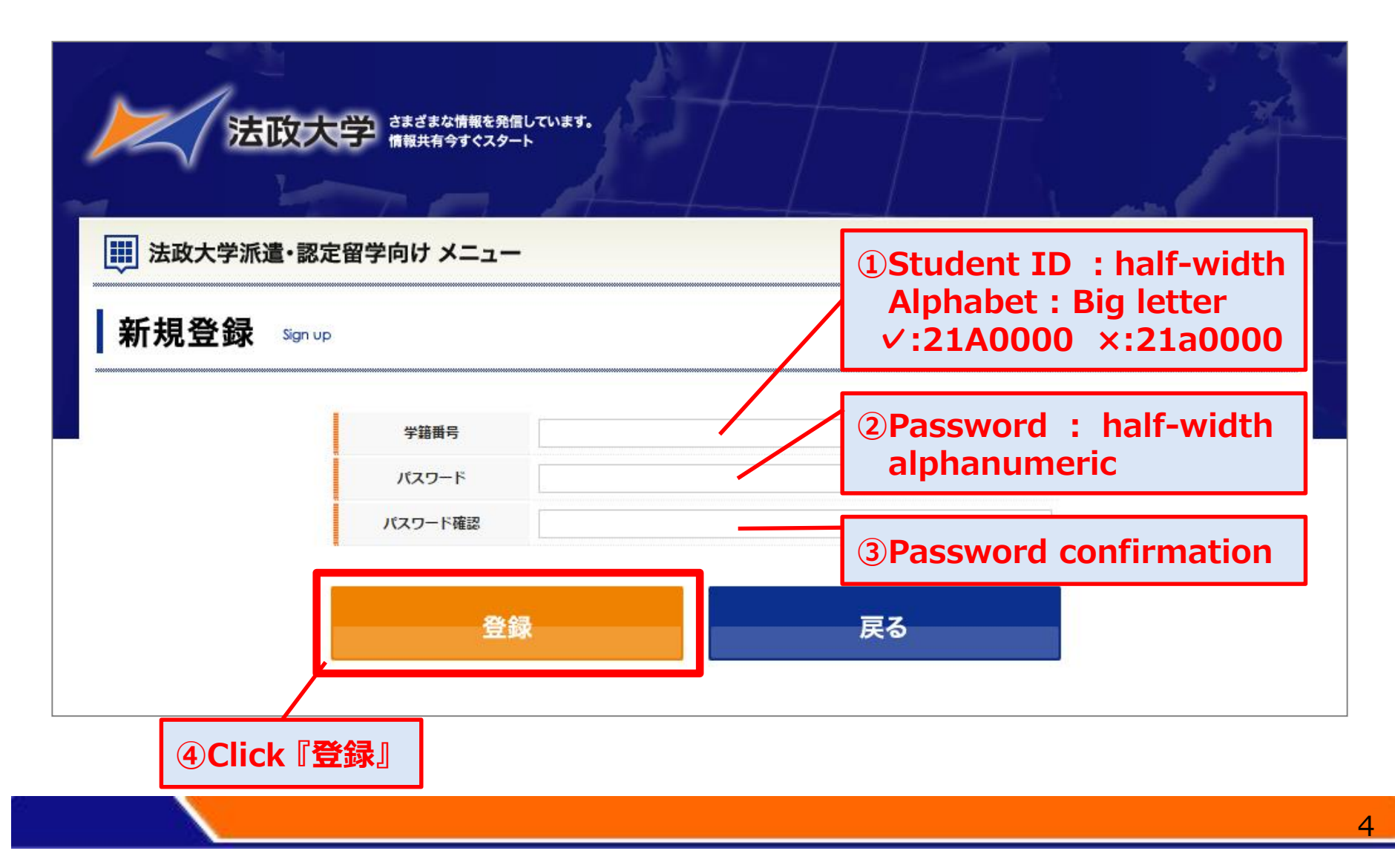

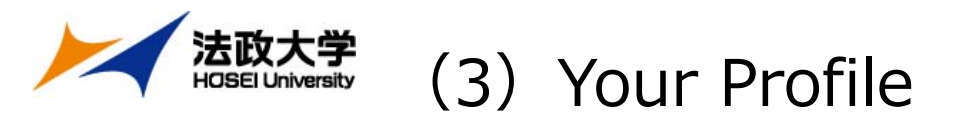

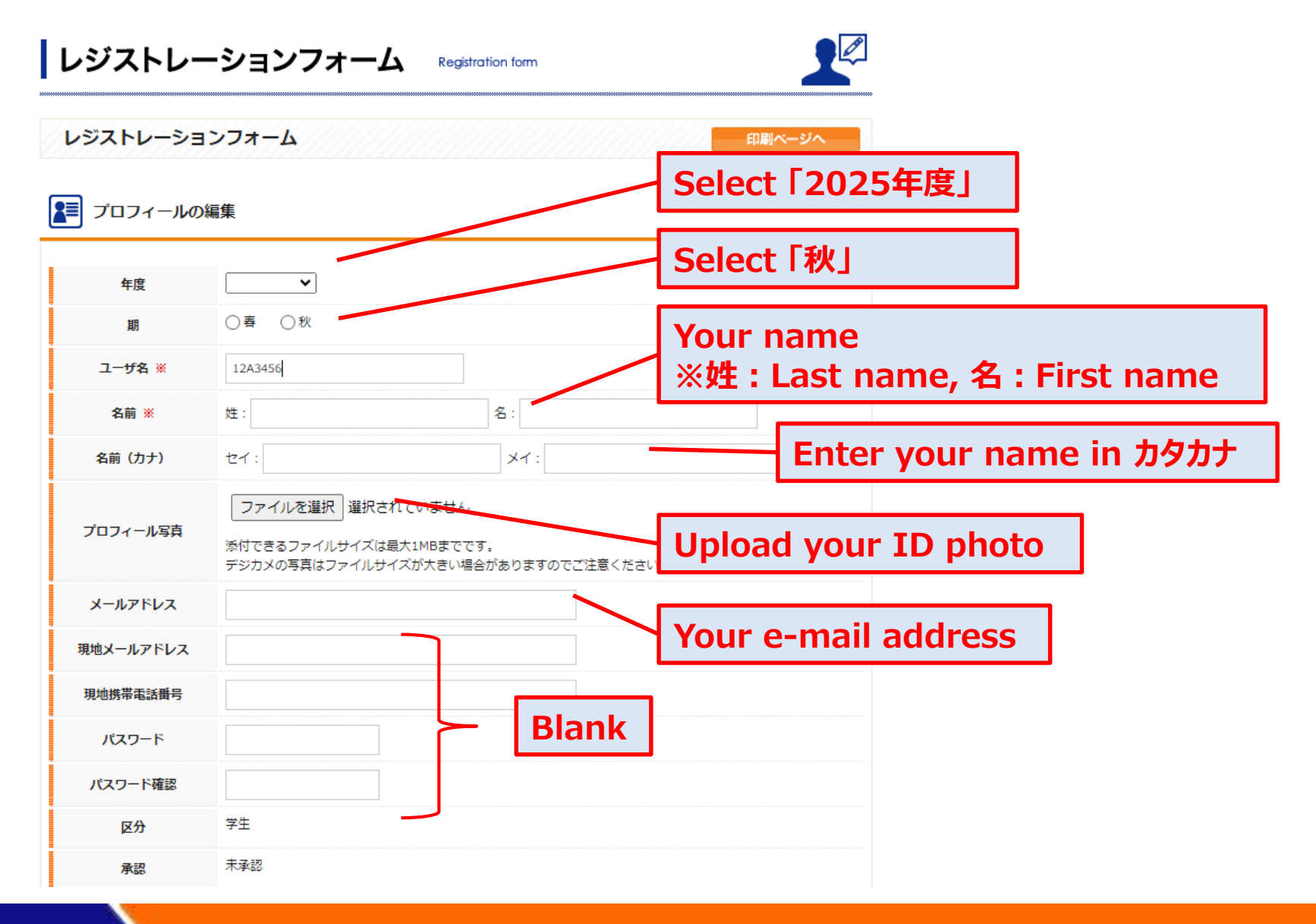

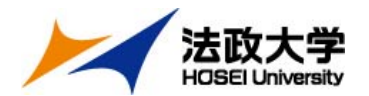

(4) Student information

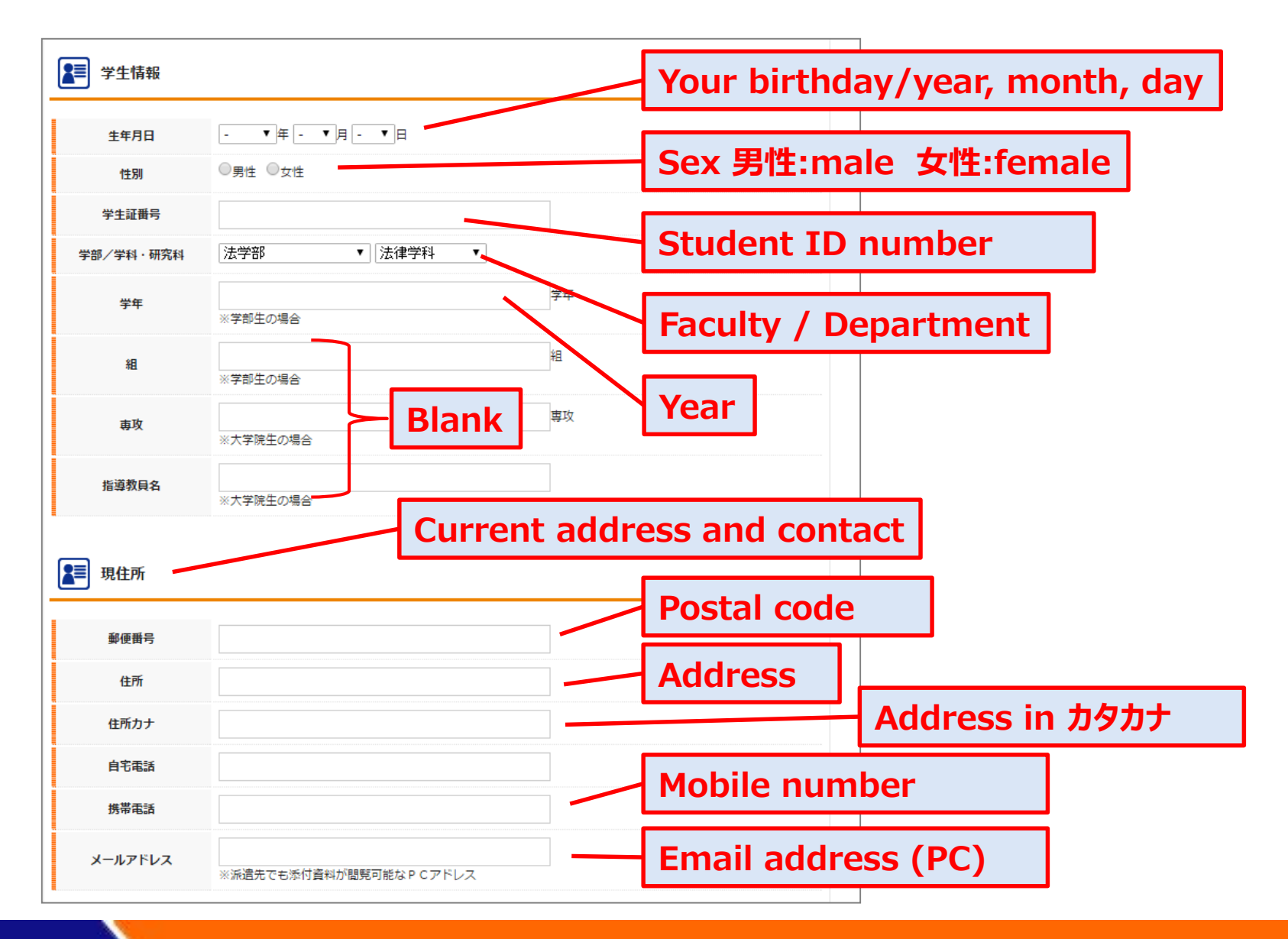

<u>Step1 ポータルサイト登録</u>

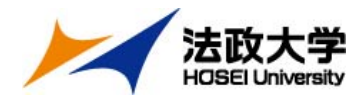

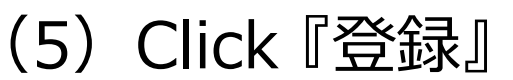

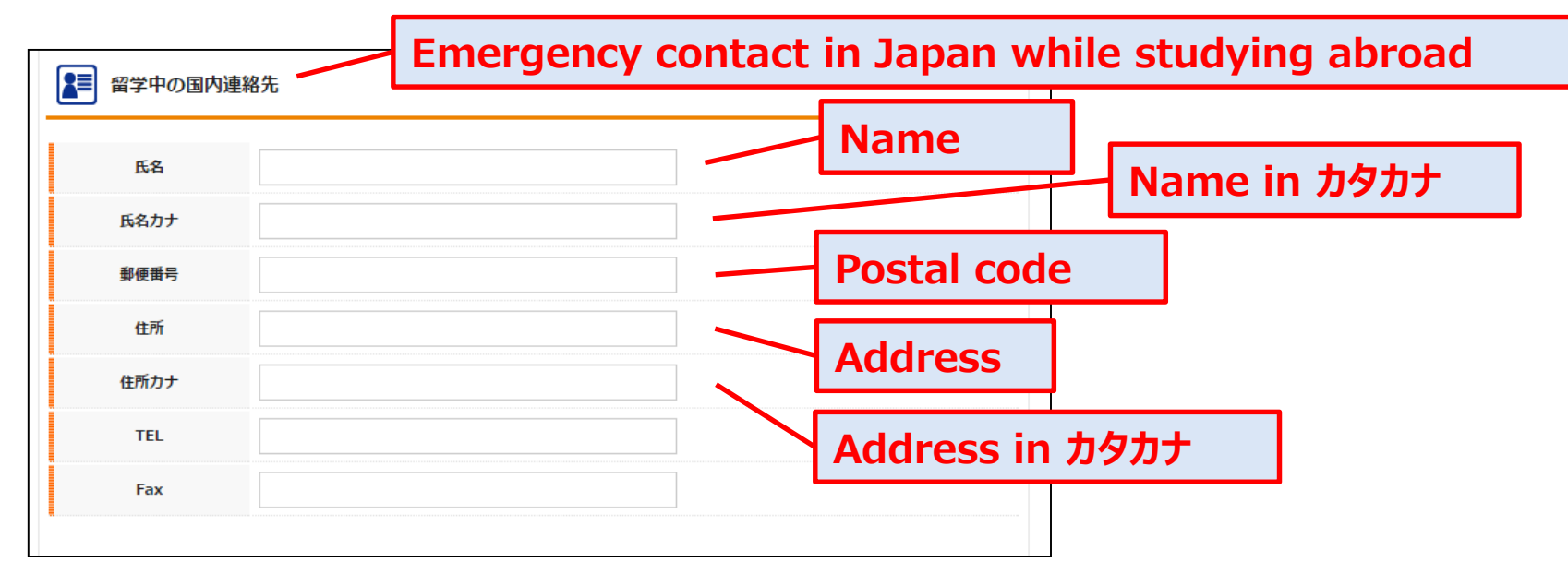

#### Click 『登録』 at the bottom

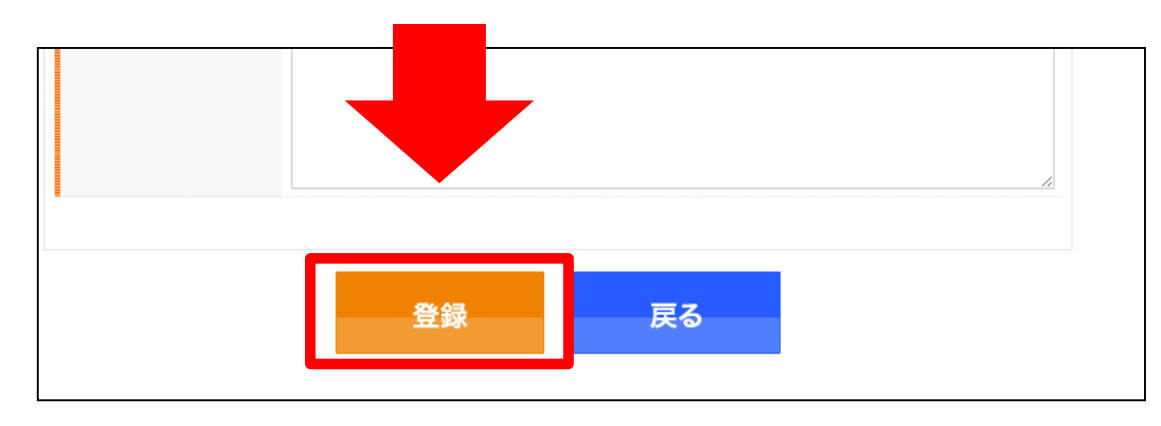

Step1 ポータルサイト登録

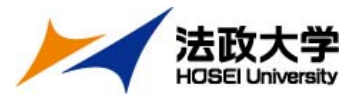

### How to write an application

#### (1) Log in Portal site

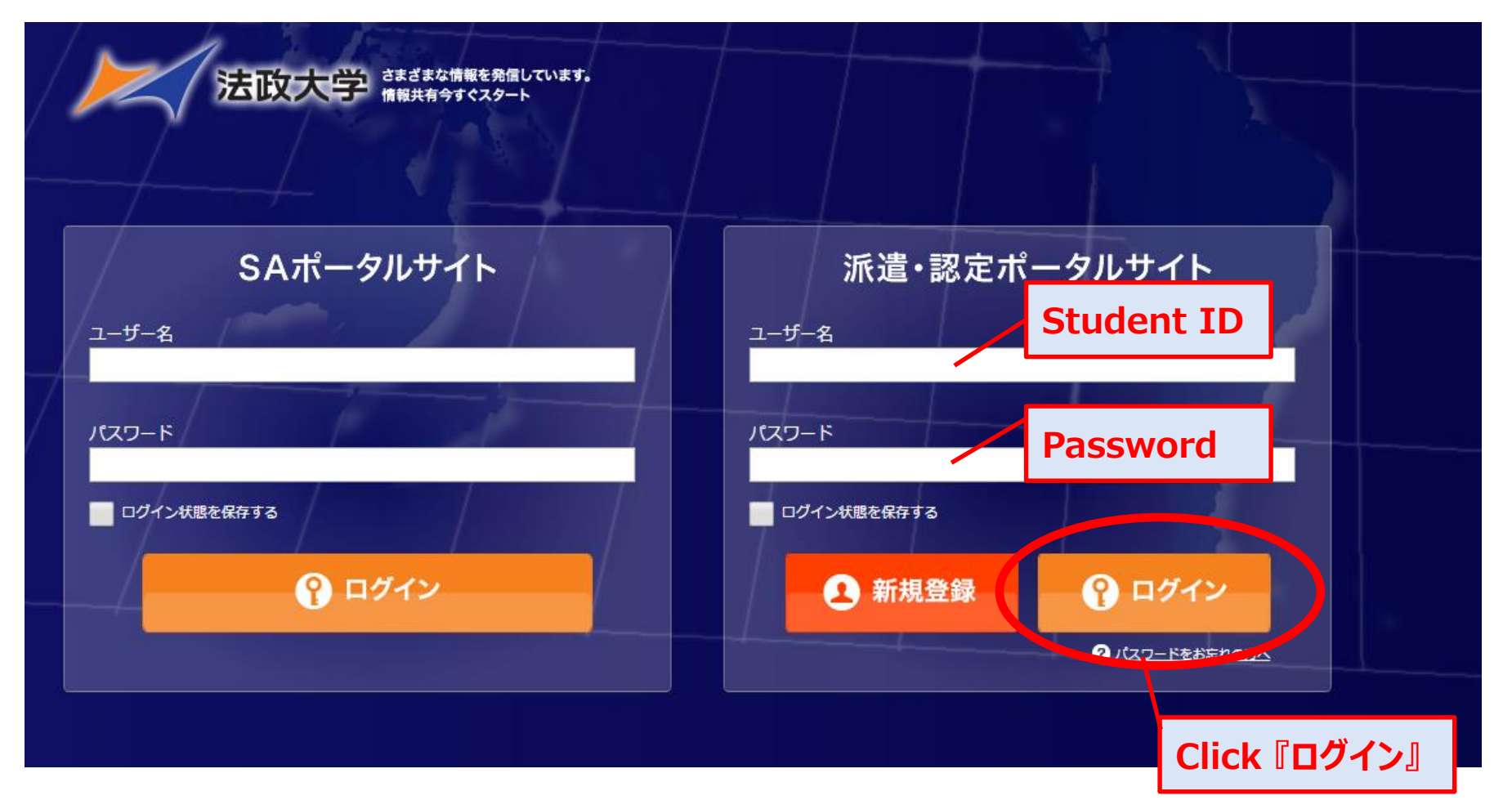

#### <u>Step1 ポータルサイト登録</u>

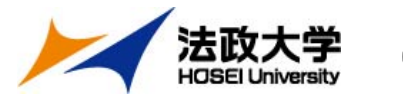

# (2) Examination language & language proficiency test

| 受験ブロック                          |                                                 |                                         |  |
|---------------------------------|-------------------------------------------------|-----------------------------------------|--|
|                                 |                                                 | Select『Aブロック』                           |  |
| 受験プロック                          | ● Aブロック ● Bブロック ● Cブロック                         |                                         |  |
| 語学要件                            | ✓ ビザ申請の語学要件を確認しました。<br>※イギリス応募者のみ               | If you wish to study in UK              |  |
| 留学希望国                           | <b>Enter the country name you wish to study</b> |                                         |  |
| 受験言語                            | ★言語                                             |                                         |  |
| Select the examination language |                                                 |                                         |  |
| 語学能力試験                          |                                                 | English - 『英語』                          |  |
| TELTS                           | 受験日: 2016 ▼ 年 6 ▼ 月 25 ▼ 日                      | Test-day/year, month, day               |  |
|                                 | スコア: 6.5                                        | Score                                   |  |
| toefl® ibt                      | 受験日: - ▼年 - ▼月 - ▼日                             | (Notice)                                |  |
|                                 | 27:                                             | Scores of required language proficiency |  |
|                                 | 資格·試験名: DELF/TCF                                | tests must be valid at the time of      |  |
| その他                             | 受験日: 2016 ▼ 年 6 ▼ 月 25 ▼ 日                      | (May2025, Universities in UK are        |  |
|                                 |                                                 |                                         |  |

#### <u>Step1 ポータルサイト登録</u> HDSEI University (3) The institution you wish to apply for

|            |                        |                                | If you have studied a language<br>except English, Please write the |
|------------|------------------------|--------------------------------|--------------------------------------------------------------------|
|            | 期間1                    |                                | following                                                          |
|            | 学習方法1                  | 学習方法1<br>※語学学校など、学習曲と学校等の名前も記載 | Study period                                                       |
| Peri<br>坐期 | od of excha            | ange                           | How have you studied?                                              |
| 1年間<br>1年間 | 日 acade<br>日 : 1 acade | mic year <sup>特の名前も記載</sup>    | The country & institution you wish to apply for                    |
|            | 留学期間                   | ○半期 ●1年間                       | *You can apply to the 5 <sup>th</sup> choice                       |
|            | 第一希望                   | アメリカ 💙 トルーマン州立大学 🗸             |                                                                    |
|            | 第二希望                   | ロシア 💙 国立研究大学高等経済学院 🗸           | Subjects or area of study you wish                                 |
|            | 第三希望                   | [アメリカ ] ベイラー大学 /               | to study                                                           |
|            | 第四希望                   | 【イギリス 🗸 ジェフィールド大学 🗸            | Liconcos & Cortifications                                          |
|            | 第五希望                   | 【イギリス ✔】 ロンドン大学バークベック・カレッジ ✔】  |                                                                    |
|            | 学習したい科目または分野           | 開発經済                           | Skills                                                             |
|            | 免許・資格等                 | 普通自動車免許・ロシア語能力試験P級 ×           |                                                                    |
|            | 特技・趣味等                 | 読書                             | Health condition /                                                 |
|            | 健康状態                   | ○よい ●普通 ○悪い                    |                                                                    |
|            | 主な既往症                  |                                | Anamnesis                                                          |

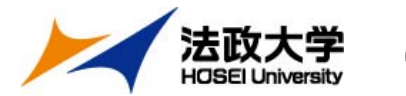

(4) Academic background & Experience you stayed in foreign countries

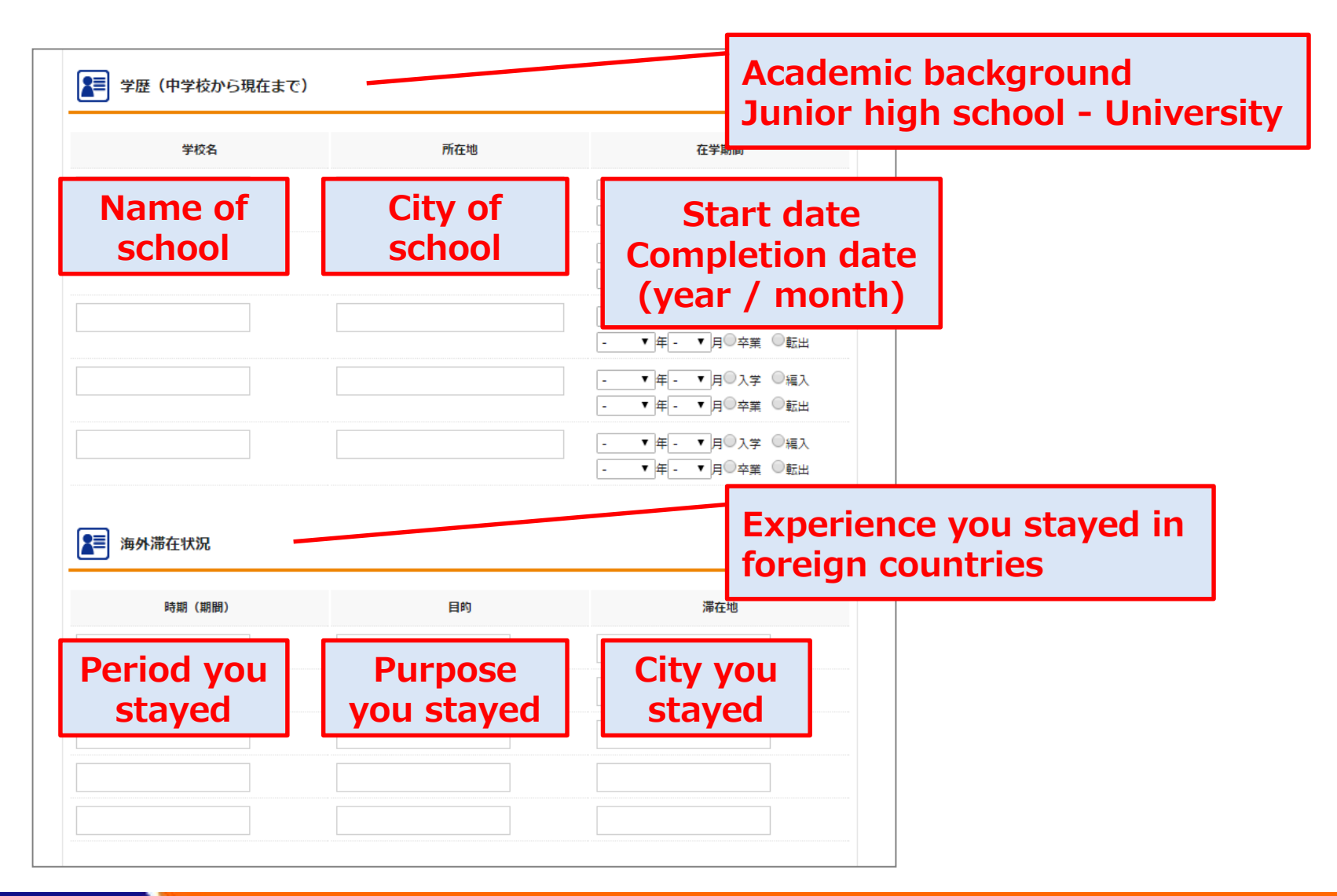

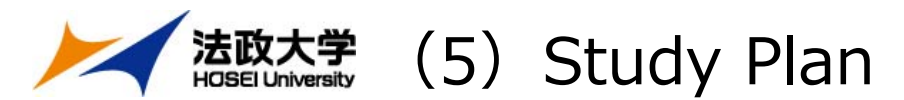

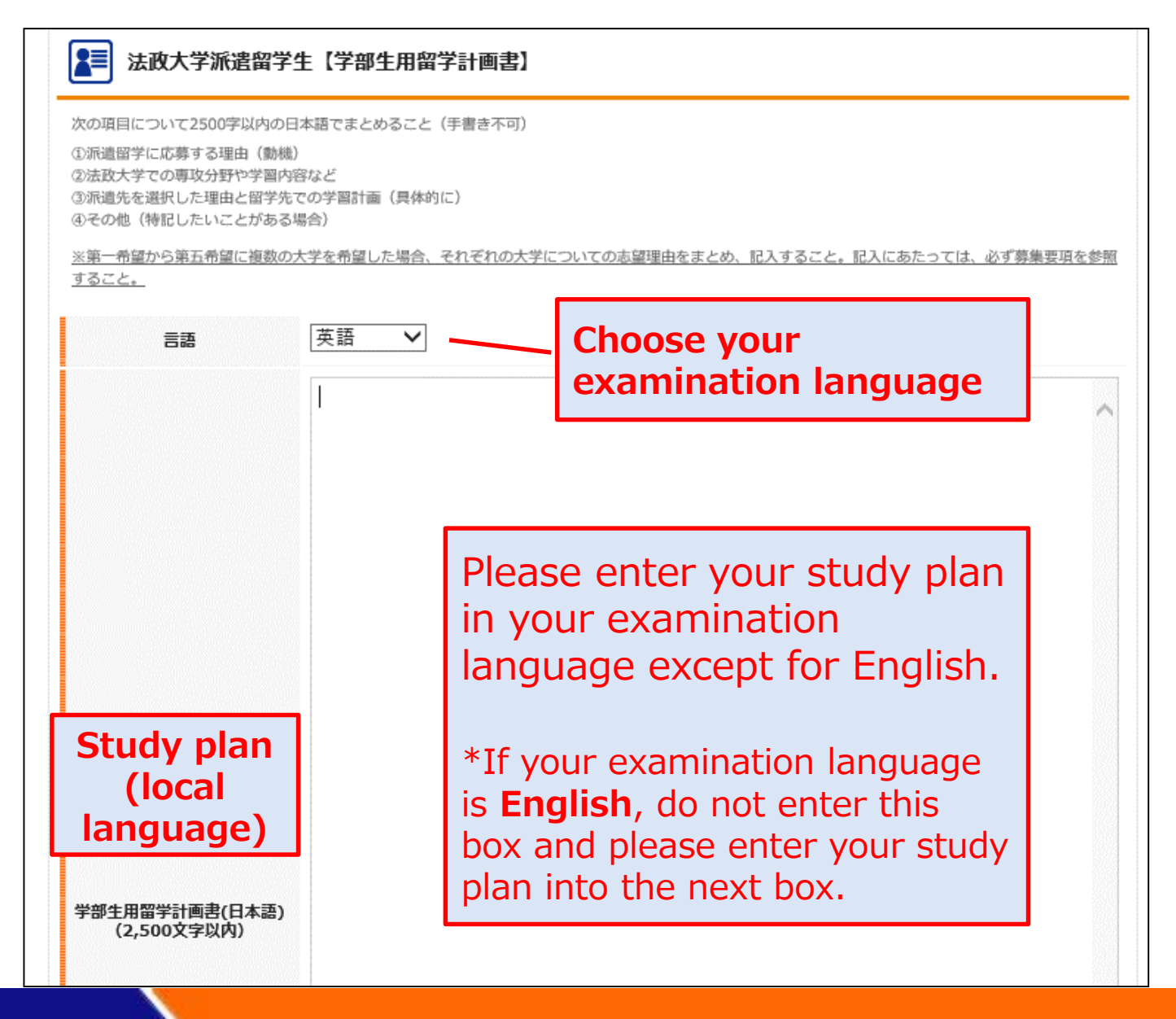

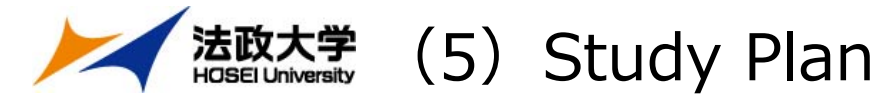

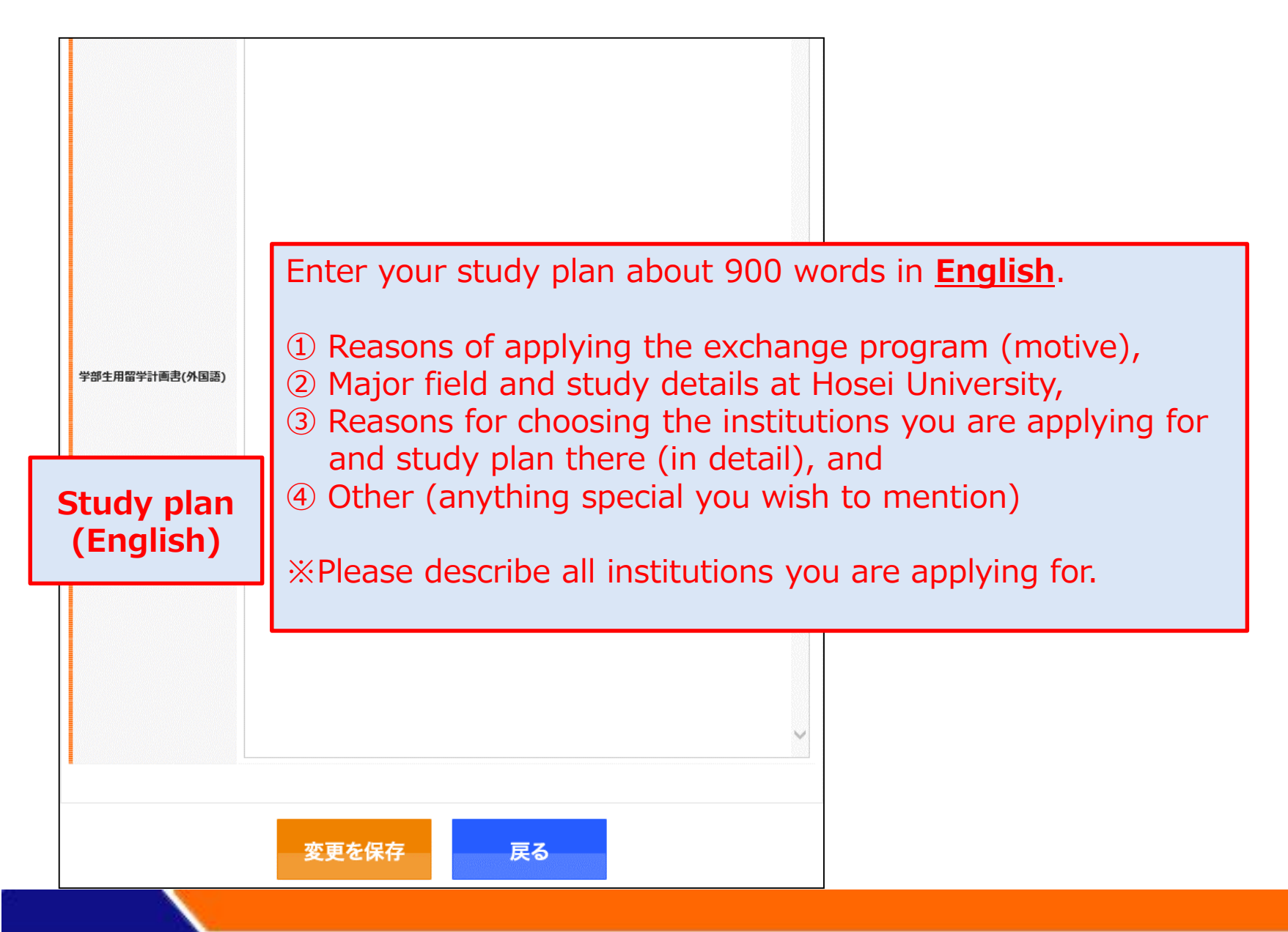

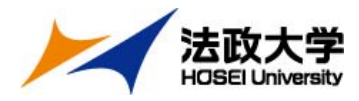

## Final check before registration

## Please check again to make sure there are no omissions in the contents.

- ✓ Is your profile photo attached without any problems?
- ✓ Aren't there any errors in the contents you entered?
- Do you meet the application requirements of all institutions you are applying for?
- ✓ Have you filled out all institutions you are applying for in your study plan?

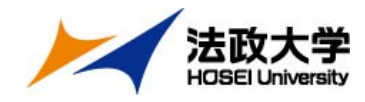

#### (6) Register

#### After completing all information, Click 『登録』

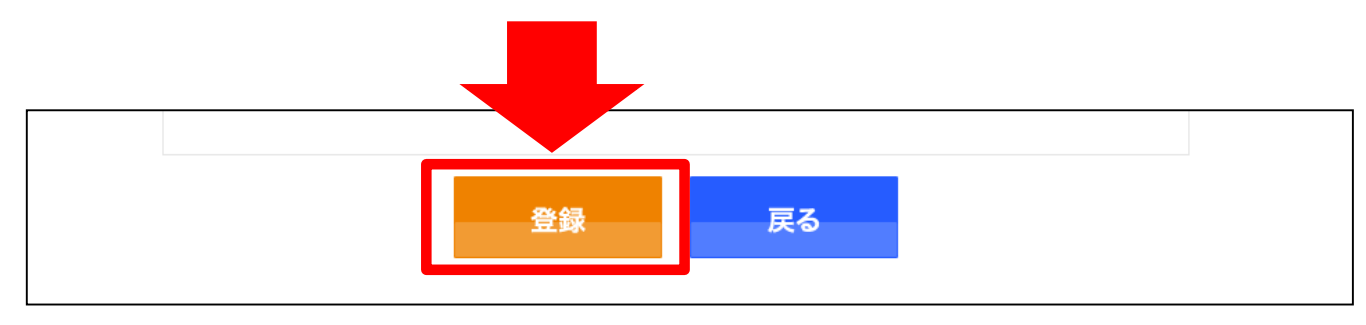

#### [Important Notice] We will accept the registration at the time we received your application documents (Step2). After that time, you will be unable to change the contents.

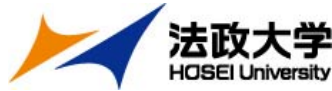

# Step2 Submission of the Application documents Online

Please access to the Application Form, enter the required information, and upload the documents below by October 11(Fri.) 17:00.

[Application Form : <u>https://ws.formzu.net/fgen/S39944598/</u>]

#### **1**Language proficiency tests score (PDF format)

You are required to achieve the score set by the university you are applying for. (You are required to meet the score set for all sections)

%If you don't have enough time to upload PDF score report, an online score table is also acceptable.

#### **2**Transcript (PDF format)

You can download it at Hosei University Portal site.

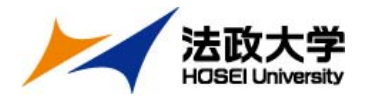

#### Your application is now complete!

Details on the next procedure after completion of the application will be sent to you by October 18(Fri.).

※Please contact us if you could not receive any email.